#### KENYSZI felhasználói feladatok az I. ütemben

#### "Átlinkelés" – felhasználói leírás

#### v.1.0

#### 1. KENYSZI rendszer IDM alá vonása 1. ütem: átmeneti időszak

Tájékoztatjuk Tisztelt Felhasználóinkat, hogy 2023. május 31.-én élesítésre került az Igénybevevői Nyilvántartásnak (a továbbiakban: KENYSZI) a központi szociális szakrendszerek jogosultágkezelő rendszerébe, az IDM-be (továbbiakban: IDM) történő integrációjának I. üteme. . A KENYSZI rendszer IDM-be történő integrációjánaka célja az elektronikus ügyintézés szabályainak való további megfelelés, mind informatikai biztonság, mind a felhasználók adatkezelése szempontjából. A KENYSZI-ben történő napi jelentési feladatok folyamatosságának biztosítása érdekében a KENYSZI-IDM integrációja két ütemben valósul meg:

felhasználók számára

plusz jogosultságok

igénylése az IDM-ben

https://idm.nrszh.hu

előtt regisztrált

felhasználók

időszakban

időszakban

rögzíthetnek

felhasználóknak

megszokott

átmeneti

KENYSZI

zavartalanul

KENYSZI felületén.

ben = "*átlinkelés"* 

Az I. ütemben, vagyis

regisztrálniuk kell az IDM-

felhasználókra

az

módon,

a

а

az

a

#### Az átmeneti időszakban az alábbi szabályok érvényesek: Belépés Jogosultságkezelés 2023.05.31. KENYSZI vonatkozó szabályok A KENYSZI rendszerbe Úi felhasználók A 2023.05.31. előtt regisztrált való belépés regisztrációja valamint KENYSZI а megszokott módon meglévő átmeneti a а

történik:

#### 1) Első ütem = átmeneti időszak

KENYSZI felületén a

https://tevadmin.nrszh.hu

nyitólapján történik

#### 2) Második ütem = végleges integráció

A végleges integrációt követően az alábbi szabályok vonatkoznak majd a KENYSZI felhasználókra:

| Belépés                      | Jogosultságkezelés      | 2023.05.31. előtt regisztrált   |
|------------------------------|-------------------------|---------------------------------|
|                              |                         | KENYSZI felhasználókra          |
|                              |                         | vonatkozó szabályok             |
| A https://tevadmin.nrszh.hu  | Új felhasználók         | A 2023.05.31. előtt regisztrált |
| nyitólapjáról a rendszer     | regisztrációja valamint | KENYSZI felhasználók csak       |
| átnavigálja a KENYSZI        | a meglévő               | abban az esetben tudnak         |
| felhasználót a               | felhasználók számára    | belépni a rendszerbe, ha az     |
| https://idm.nrszh.hu         | plusz jogosultságok     | átmeneti időszakban sikeresen   |
| bejelentkezési felületére. A | igénylése az IDM-ben    | teljesítették az "átlinkelési"  |
| rendszerbe való belépés az   | történik:               | feladatot. Aki nem végzi el az  |
| IDM felületén történik.      | https://idm.nrszh.hu    | "átlinkelést", az nem tud a     |
|                              |                         | rendszerbe belépni, így a napi  |
|                              |                         | jelentést sem tudja elvégezni!  |

Jelen leírás a 2023.05.31. előtt regisztrált KENYSZI felhasználók "átlinkelési" feladatait mutatja be az I. ütemben/átmeneti időszakban.

**FONTOS!** Minden 2023.05.31. előtt regisztrált **KENYSZI felhasználónak el kell végezni az** "átlinkelést" az IDM-be. A teljes integrációt követően csak azon felhasználói jogosultságok maradnak érvényben, amelyek az IDM-ben is megtalálhatóak. Ezért aki nem végzi el az "átlinkelést", az a teljes integrációt követően nem fog tudni belépni a KENYSZI-be!

#### 2. Az "átlinkelés" általános szabályai

Az "átlinkelési" feladatot az alábbi szabályok alapján lehet elvégezni:

✓ Az "átlinkelést" a felhasználó a KENYSZI rendszerbe történő ügyfélkapus belépést követően, a menüsor alatt megjelenő linkre kattintva tudja elvégezni:

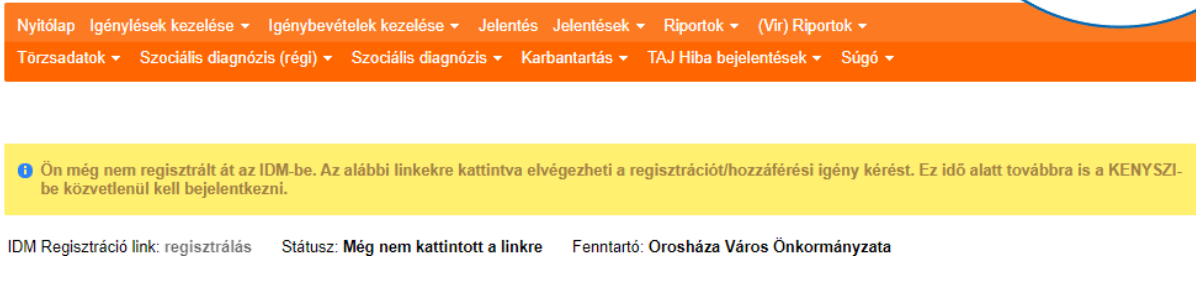

✓ A regisztrációs link akkor aktív, ha kék színű:

IDM Regisztráció link: regisztrálás Státusz: Még nem kattintott a linkre Fenntartó: Budapest Főváros III. kerület Óbuda-Békásmegyer Önkormányzata

- ✓ Az IDM-be csak úgy lehet regisztrációt benyújtani, ha az IDM-ben már létezik olyan felhasználó, aki a regisztráció jóváhagyására jogosult. Ezért az I. ütem/átmeneti időszak élesítését követően először csak a fenntartó E-képviselőjénél lesz aktív a regisztrációs link.
- ✓ Az E-képviselő sikeres "átlinkelését" követően lesz aktív a link a többi adatszolgálató munkatárs (adatszolgáltató, óvodai/iskolai szociális segítő, adatszolgáltató koordinátor) számára.
- ✓ Egy felhasználónál több regisztrációs link is megjelenhet. Ez két esetben fordulhat elő:
  - a felhasználó e-képviselői ÉS adatszolgálató munkatárs szerepkörrel is rendelkezik;
  - o a felhasználó több fenntartónál is rendelkezik KENYSZI szerepkörrel.
- ✓ Ha a felhasználónak e-képviselő ÉS adatszolgáltató munkatárs jogosultsága is van a fenntartónál, akkor elegendő az egyik linkre rákattintani. Az IDM regisztrációs űrlapon a felhasználó összes szerepköre megjelenik, ezért az "átlinkelés" egy regisztrációval minden aktív szerepkörére vonatkozóan elvégzésre kerül.

✓ Az "átlinkelést" fenntartónként kell elvégezni az IDM-ben: ha a felhasználó két fenntartónál is KENYSZI felhasználó, akkor mindkét fenntartóra vonatkozóan rá kell kattintani a regisztrációs linkre.

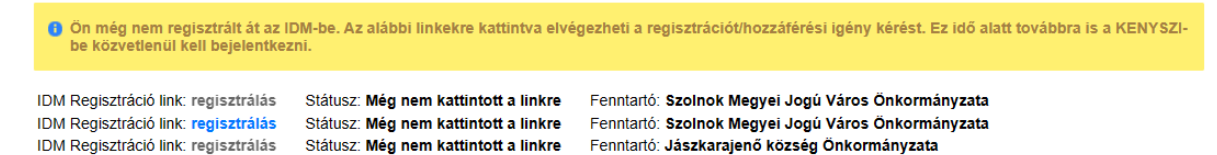

 ✓ A regisztrációs link státusza mutatja, hogy milyen fázisban tart a felhasználó az "átlinkelési" feladatban:

| Státusz                        | Jelentése                                                                                                    | Teendő                                                                                                    |
|--------------------------------|----------------------------------------------------------------------------------------------------|----------------------------------------------------------------------------------------------------|
| Még nem kattintott a<br>linkre | A felhasználó még nem kezdte<br>meg az "átlinkelési" feladatot.                                                                     | Amennyiben a link aktív<br>(kék), rá kell kattintani.<br>Amennyiben a link<br>inaktív (szürke), jelezni<br>szükséges az e-képviselő<br>felé, hogy kezdje meg az<br>"átlinkelést"                                                                                                    |
| Már rákattintott a linkre      | A felhasználó a linkre<br>rákattintott, de még nem<br>fejezte be az IDM<br>regisztrációs űrlap kitöltését.                          | IDM regisztrációs űrlap<br>kitöltése és a regisztráció<br>beküldése.                                                                                                    |
| Folyamatban                    | A felhasználó kitöltötte és<br>beküldte az IDM regisztrációs<br>űrlapot. A beküldést követően<br>az 1. rendszer emailt<br>megkapta. | A felhasználónak meg<br>kell várnia, hogy a<br>beküldött regisztrációját<br>jóváhagyják:<br>E-képviselő esetében a<br>Kincstár;<br>adatszolgáltató<br>munkatárs esetében az<br>E-képviselő a jóváhagyó<br>személy.<br>A sikeres jóváhagyásról<br>a 2. rendszer emailből<br>értesül a felhasználó. |
| Elfogadva                      | A regisztráció jóváhagyása<br>megtörtént. A felhasználó az<br>"átlinkelési" feladatot<br>sikeresen teljesítette.                    | Nincs további teendő. A<br>belépés az átmeneti<br>időszakban továbbra is a<br>KENYSZI nyitólapján<br>történik meg.                                                                                                    |

# 3. Az "*átlinkelés"* lépései

A 2023.05.31. előtt regisztrált KENYSZI felhasználók esetében az "átlinkelés" lépései két módon történhetnek meg:

- 1. új regisztrációs űrlap kitöltése abban az esetben, ha a felhasználó még nem szerepel az IDM-ben
- 2. új hozzáférés igénylés kitöltése abban az esetben, ha a felhasználó már szerepel az IDM-ben.

**Fontos!** Az űrlap kiválasztása nem a felhasználó felelőssége. "Átlinkeléskor" **a rendszer** megvizsgálja, hogy a felhasználó szerepel-e már az IDM-ben, és ennek megfelelően **automatikusan azt az űrlapot jeleníti meg**, amelyet a felhasználónak ki kell töltenie.

# 3.1. "Átlinkelés" új regisztráció esetén

Az IDM az alábbi szakrendszerek jogosultságkezelésért felelős az I. ütem élesítéséig:

- Szolgáltatói Nyilvántartás (MŰKENG)
- Pénzbeli és Természetbeni Ellátások Rendszere (PTR)
- Gyermekeink Védelmében Rendszer (GYVR)

Amennyiben a KENYSZI felhasználó a fenti rendszerek esetében még NEM rendelkezik ÜGYFÉLKAPUS jogosultsággal, akkor még nem szerepel az IDM-ben, ezért az IDM regisztráció az "átlinkelés" során fog megtörténni.

# 3.1.1. Első lépés: Belépés a KENYSZI-be

Az "átlinkelés" elindításához be kell lépni a KENYSZI-be. Az átmeneti időszakban a belépés a megszokott módon, a <u>https://tevadmin.nrszh.hu</u> oldalon történik a Belépés gombra kattintva:

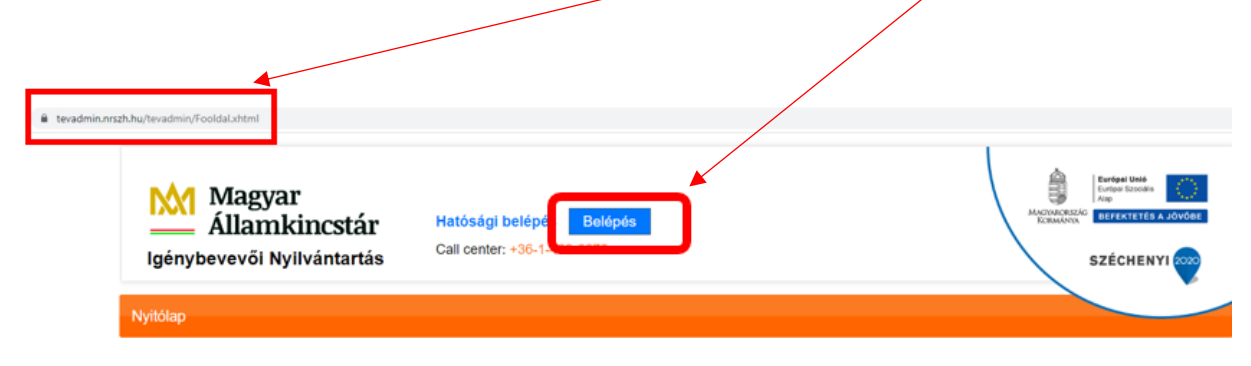

Megjelenik az Ügyfélkapu bejelentkezési felület. Itt be kell írni az Ügyfélkapus felhasználói nevet és jelszót, majd a Belépés gombra kell kattintani:

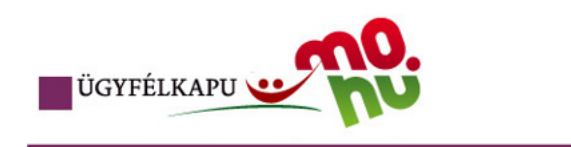

# Lépjen be az Ügyfélkapun!

| Felhasználónév:                     | teszt.felhasznalo |
|-------------------------------------|-------------------|
| Jelszó:                             |                   |
| Még nem regisztrált?   Elfelejtette | Belépés Mégse     |

# 3.1.2. Regisztrációs linkre kattintás

Belépést követően megjelenik a regisztrációs link:

| Magyar<br>Államkincstá:<br>Igénybevevői Nyilvántartá                       | Belépett felhasználó: TesztA<br>Kijelentkezés Ügyfélkapu<br>Call center: +36-1-462-6670 | nna<br>I kilépés                                                           |                                               |
|----------------------------------------------------------------------------|-----------------------------------------------------------------------------------------|----------------------------------------------------------------------------|-----------------------------------------------|
| Nyitólap Igénylések kezelése + I<br>TAJ Hiba bejelentések + Súgó +         | génybevételek kezelése 👻 Jelentések                                                     | <ul> <li>Riportok</li></ul>                                                | antartás 🕶                                    |
| Ön még nem regisztrált át az ID<br>be közvetlenül kell bejelentkezr        | M-be. Az alábbi linkekre kattintva elvé<br>ni.                                          | gezheti a regisztrációt/hozzáférési igén                                   | y kérést. Ez idő alatt továbbra is a KENYSZI- |
| IDM Regisztráció link: regisztrálás<br>IDM Regisztráció link: regisztrálás | Státusz: Még nem kattintott a linkre<br>Státusz: Még nem kattintott a linkre            | Fenntartó: Teszt Község Önkormányza<br>Fenntartó: Teszt Község Önkormányza | ata<br>ata                                    |

Példánkban a felhasználó E-képviselő és adatszolgáltató is ugyan annál a fenntartónál, ezért két link jelenik meg. Az E-képviselői szerepkörhöz tartozó regisztrációs link kék színű, azaz aktív. A fenntartóhoz más KENYSZI E-képviselő még nem regisztrált az IDM-ben, ezért az adatszolgáltató szerepkörhöz tartozó regisztrációs link inaktív (szürke).

Teendő: a kék színű regisztrálás szóra kell rákattintani.

# 3.1.3. IDM regisztrációs űrlap kitöltése

A **regisztrálás** -ra való kattintást követően a rendszer automatikusan átnavigálja a felhasználót az IDM regisztrációs űrlapra.

Fontos! Az IDM regisztrációs űrlap a felhasználó KENYSZI-ben lévő aktuális adataival kitöltve jelenik meg:

#### Regisztráció

| Fjük ügyeljen a pontos kitol                                                                                                    |                                                                                                    |                                                 |                              |
|----------------------------------------------------------------------------------------------------|----------------------------------------------------------------------------------------------------|-------------------------------------------------|------------------------------|
| Felhasználó:                                                                                                    | •                                                                                                    | Clak az angol abc kis és nagybetűit tarta       | almazhatja valamint számokat |
| leiszó:                                                                                                    | •                                                                                                    | Ciak az angol abc kis és nagybetűit tarta       | almazhatja valamint számokat |
| ielszó megerősítése:                                                                                                    | •                                                                                                    |                                                 |                              |
| zemélyes adatok                                                                                                    |                                                                                                    |                                                 |                              |
| Titulus:                                                                                                    |                                                                                                    |                                                 |                              |
| Családi név:                                                                                                    | * Teszt                                                                                                    | Utónév 1:                                       | * Anna                       |
|                                                                                                    |                                                                                                    | Utónév 2:                                       | Fla                          |
| zületési családnév:                                                                                                    | Trant                                                                                                    | Születési utóneve 1:                            | * Anno                       |
|                                                                                                    | leszt                                                                                                    | Születési utóneve 2:                            | Anna                         |
|                                                                                                    | •                                                                                                    | Szüretesi ütöneve 2.                            | Ella                         |
| Anyja születési családi neve:                                                                                                    | Próba                                                                                                    | Anyja születesi utoneve 1:                      | Julianna                     |
|                                                                                                    |                                                                                                    | Anyja születési utóneve 2:                      |                              |
| Születési idő:                                                                                                    | 1959.04.18. 00                                                                                                    | Születési hely:                                 | * Budapest                   |
| lérhetőségek                                                                                                    |                                                                                                    |                                                 |                              |
| ezetékes vagy mobil telefons                                                                                                    | szám megadása kötelező.                                                                                                    |                                                 |                              |
| lelefonszám (vezetékes):                                                                                                    | 22/456-024                                                                                                    | formátum: 3611234567, vagy 36121234             | 567                          |
| Telefonszám (mobil):                                                                                                    |                                                                                                    | formátum: 36201234567                           |                              |
| E-mail:                                                                                                    | *<br>iam/70/24as/tonkormany/7at.hu                                                                                                    | -                                               |                              |
|                                                                                                    | legyzoi@ieszionwormanyzachu                                                                                                    |                                                 |                              |
| E-mail cím megerősítése:                                                                                                    | iegyzo@tesztonkormanyzat.hu                                                                                                    |                                                 |                              |
| E-mail cím megerősítése:<br>Fax:                                                                                                    | iegyzo@tesztonkormanyzat.hu                                                                                                    |                                                 |                              |
| E-mail cim megerősítése:<br>Fax:                                                                                                    | egyzo@tesztonkormanyzat.hu                                                                                                    |                                                 |                              |
| E-mail cím megerősítése:<br>Fax:<br>Értesítés módja:                                                                                                    | jegyzo@tesztonkormanyzat.hu                                                                                                    | •                                               |                              |
| E-mail cím megerősítése:<br>Fax:<br>Értesítés módja:<br><b>zyéb adatok</b>                                                                                                    | eyyzo@tesztonkormanyzat.hu                                                                                                    |                                                 |                              |
| E-mail cím megerősítése:<br>Fax:<br>Értesítés módja:<br><b>zyéb adatok</b>                                                                                                    | eyyzo@tesztonkormanyzat.hu  .                                                                                                    | -                                               |                              |
| E-mail cím megerősítése:<br>Fax:<br>Értesítés módja:<br>gyéb adatok<br>Jgyvíteli rendszer:                                                                                                    |                                                                                                    |                                                 |                              |
| E-mail cím megerősítése:<br>Fax:<br>Értesítés módja:<br><b>zyéb adatok</b><br>Jgyviteli rendszer:<br>Lehetőségek                                                                                                    |                                                                                                    |                                                 |                              |
| E-mail cím megerősítése:<br>Fax:<br>Értesítés módja:<br>gyéb adatok<br>Jgyvíteli rendszer:<br>Lehetőségek<br>KENYSZI/Adatszolgáltató-                                                                                                    |                                                                                                    |                                                 |                              |
| E-mail cím megerősítése: Fax:  Értesítés módja:  gyéb adatok  Jgyvíteli rendszer:  Lehetőségek  KENYSZI/Adatszolgáltató- koordinátor                                                                                                    | egyzo@tesztonkormanyzat.hu                                                                                                    |                                                 |                              |
| E-mail cím megerősítése:<br>Fax:<br>Értesítés módja:<br>gyéb adatok<br>Ogyvíteli rendszer:<br>Lehetőségek<br>KENYSZI/Adatszolgáltató-<br>koordinátor<br>KENYSZI/Betekintő<br>KENYSZI/Betekintő                                                                                                    | eyyzogresztönkörmanyzat.hu                                                                                                    |                                                 |                              |
| E-mail cím megerősítése:<br>Fax:<br>Értesítés módja:<br>gyéb adatok<br>ügyvíteli rendszer:<br>Lehetőségek<br>KENYSZI/Adatszolgáltató-<br>koordinátor<br>KENYSZI/Betekintő<br>KENYSZI/Betekintő<br>KENYSZI/Betekintő<br>KENYSZI/Betekintő                                                                               | eyyzogresztönkörmanyzat.hu                                                                                                    | •                                               |                              |
| E-mail cím megerősítése: Fax:  tresítés módja: gyéb adatok Ogyviteli rendszer:  Lehetőségek KENYSZI/Adatszolgáltató- koordinátor KENYSZI/Betekintő KENYSZI/Esetmenedzser KENYSZI/Esetmenedzser KENYSZI/Övodai és iskolai szociális segítő                                                                              | <pre> eyycogresztönkörmanyzat.hu  * jegyzo@tesztönkörmanyzat.hu  * .  * KENYSZI  * KENYSZI  * KENYSZU/Adatszolgáltató * KENYSZI/Eképviselő * + </pre>                                                                                                    |                                                 |                              |
| E-mail cím megerősítése:<br>Fax:<br>Értesítés módja:<br>gyéb adatok<br>Dgyvíteli rendszer:<br>Lehetőségek<br>KENYSZI/Adatszolgáltató-<br>koordinátor<br>KENYSZI/Betekintő<br>KENYSZI/Esetmenedzser<br>KENYSZI/Esetmenedzser<br>KENYSZI/Övodai és iskolai<br>szociális segítő                                           | eyyzogresztönkörmanyzat.hu  * jegyzo@tesztönkörmanyzat.hu  * -  * KENYSZI   * KENYSZI   KENYSZU/Adatszolgáltató  KENYSZU/Adatszolgáltató  # + # #                                                                                                    |                                                 |                              |
| E-mail cím megerősítése:<br>Fax:<br>Értesítés módja:<br>gyéb adatok<br>Dgyviteli rendszer:<br>Lehetőségek<br>KENYSZI/Adatszolgáltató-<br>koordinátor<br>KENYSZI/Betekintő<br>KENYSZI/Betekintő<br>KENYSZI/Esetmenedzser<br>KENYSZI/Óvodai és iskolai<br>szociális segítő                                               | eyyzogresztönkörmanyzat.hu                                                                                                    |                                                 |                              |
| E-mail cím megerősítése:<br>Fax:<br>Értesítés módja:<br>gyéb adatok<br>Ügyvíteli rendszer:<br>Lehetőségek<br>KENYSZI/Adatszolgáltató-<br>koordinátor<br>KENYSZI/Betekintő<br>KENYSZI/Betekintő<br>KENYSZI/Övödai és iskolai<br>szociális segítő                                                                        | eyycogresztönkörmanyzat.hu         *         iegyzo@tesztönkörmanyzat.hu         *         *         KENYSZI         Kiválasztva         KENYSZU/Adatszolgáltató         +         KENYSZU/Eképviselő         +         +         *         Teszt Község Önkormányzata                                                                                                    |                                                 |                              |
| E-mail cím megerősítése:<br>Fax:<br>Értesítés módja:<br>gyéb adatok<br>Dgyviteli rendszer:<br>Lehetőségek<br>KENYSZI/Adatszolgáltató-<br>koordinátor<br>KENYSZI/Betekintő<br>KENYSZI/Esetmenedzser<br>KENYSZI/Esetmenedzser<br>KENYSZI/Óvodai és iskolai<br>szociális segítő                                           | eyyzögrésztönkörmanyzat.hu         * [egyzö@tesztönkörmanyzat.hu         * [egyzö@tesztönkörmanyzat.hu         * [KENYSZI]         * [KENYSZI]         • [KENYSZI]         • [KENYSZI] |                                                 |                              |
| E-mail cím megerősítése:<br>Fax:<br>Értesítés módja:<br>gyéb adatok<br>Ogyviteli rendszer:<br>Lehetőségek<br>KENYSZI/Adatszolgáltató-<br>koordinátor<br>KENYSZI/Betekintő<br>KENYSZI/Esetmenedzser<br>KENYSZI/Esetmenedzser<br>KENYSZI/Övodai és iskolai<br>szociális segítő                                           | eyycogresztönkörmanyzat.hu         * [egyzo@tesztönkörmanyzat.hu         * [egyzo@tesztönkörmanyzat.hu         * [egyzo@tesztönkörmanyzat.hu         * [egyzo@tesztönkörmanyzat.hu         * [egyzo@tesztönkörmányzat.hu         * [egyzo@tesztönkörmányzat.hu         * [egyzo@tesztönkörmányzat.hu         * [egyzo@tesztönkörmányzat.hu         * [egyzo@tesztönkörmányzat.hu         * [egyzo@tesztönkörmányzat.hu         * [egyzo@tesztönkörmányzat.hu                                                                                                    |                                                 |                              |
| E-mail cím megerősítése:<br>Fax:<br>Értesítés módja:<br>gyéb adatok<br>gyvíteli rendszer:<br>Lehetőségek<br>KENYSZI/Adatszolgáltató-<br>koordinátor<br>KENYSZI/Betekintő<br>KENYSZI/Esetmenedzser<br>KENYSZI/Övodai és iskolai<br>szociális segítő<br>izervezet:<br>Beosztás:                                          | eyyzögrésztönkörmanyzat.hu         * [egyzö@tesztönkörmanyzat.hu         * KENYSZI         * KENYSZI         KENYSZU         KENYSZU/Adatszolgáltató         * KENYSZU/Eképvíselő         *         * Teszt Község Önkormányzata         Kíválaszt                                                                                                    |                                                 |                              |
| E-mail cím megerősítése:<br>Fax:<br>Értesítés módja:<br>gyéb adatok<br>Dgyvíteli rendszer:<br>Lehetőségek<br>KENYSZI/Adatszolgáltató-<br>koordinátor<br>KENYSZI/Betekintő<br>KENYSZI/Betekintő<br>KENYSZI/Szl/Esetmenedzser<br>KENYSZI/Óvodal és iskolal<br>szociális segítő<br>Szervezet:<br>Beosztás:                | eyycogresztönkörmanyzat.hu         * [egyzo@tesztönkörmanyzat.hu         * KENYSZI         * KENYSZI         Kiválasztva         KENYSZU/Adatszolgáltató         * KENYSZU/Eképviselő         *         *         *         *         *         *         *         *         *         *         *         *         *         *         *         *         *         *         *         *         *         *         *         *         *         *         *         *         *         *         *         *         *         *         *         *         *         *         *         *         *         *         *         *         *         *      <                                                                                                    |                                                 |                              |
| E-mail cím megerősítése:<br>Fax:<br>Értesítés módja:<br>gyéb adatok<br>Dgyviteli rendszer:<br>Lehetőségek<br>KENYSZI/Adatszolgáltató-<br>koordinátor<br>KENYSZI/Betekintő<br>KENYSZI/Esetmenedzser<br>KENYSZI/Esetmenedzser<br>KENYSZI/Ésetmenedzser<br>Szociális segítő<br>Szervezet:<br>Beosztás:<br>gyéb adatok     | eyycogresztönkörmanyzat.hu         * [egyzo@tesztönkörmanyzat.hu         * [egyzo@tesztönkörmanyzat.hu         * [KENYSZI]         * [KENYSZI]         KENYSZU/Adatszolgáltató         + [KENYSZU/Adatszolgáltató         + [KENYSZI/Eképviselő]         *         * Teszt Község Önkormányzata         [Kiválaszt]         Torol                                                                                                    |                                                 |                              |
| E-mail cím megerősítése:<br>Fax:<br>Értesítés módja:<br>gyéb adatok<br>Dgyvíteli rendszer:<br>Lehetőségek<br>KENYSZI/Adatszolgáltató-<br>koordinátor<br>KENYSZI/Esetmenedzser<br>KENYSZI/Esetmenedzser<br>KENYSZI/Ésetmenedzser<br>Szociális segítő<br>Szervezet:<br>Beosztás:<br>gyéb adatok<br>Hozzálárulok ahhoz. I | <ul> <li>jegyzö@tesztönkörmanyzat.hu</li> <li>jegyzö@tesztönkörmanyzat.hu</li> <li>KENYSZI •</li> <li>KKENYSZI •</li> <li>KENYSZUAdatszolgáltató</li> <li>KENYSZU/Eképviselő</li> <li>KENYSZU/Eképviselő</li> <li>* Teszt Község Önkormányzata</li> <li>Kiválaszt Töröl</li> </ul>                                                                                                    | <pre>400 során megadott személves adataim</pre> | at kezelje. A hozzálárulásom |

#### Regisztrálás

#### A felhasználónak az alábbi mezőket kell kitöltenie/ellenőriznie:

- regisztrációs adatok (felhasználónév és jelszó)
- Telefonszám formátum ellenőrzése, javítása (helyes formátum: 3611234567)
- Email cím ellenőrzése (fontos, hogy ez aktív, lehetőleg munkahelyi email cím legyen)
- Értesítés módja (Email)
- Egyéb adatoknál be kell jelölni a hozzájárulásról szóló nyilatkozatot.

#### Regisztrációs adatok:

A felhasználónak meg kell adnia egy egyedi felhasználónevet. Ez NEM az Ügyfélkapus felhasználónév! Ez a felhasználónév az IDM-ben fogja a felhasználó egyedi azonosítását biztosítani. A felhasználónév csak az angol abc kis és nagybetűit tartalmazhatja, valamint számokat. NEM tartalmazhat: szóközt, ékezetes karaktereket és egyéb karaktereket (pl. pont, vessző).

#### Regisztráció

| Kérjük ügyeljen a pontos kitöltésre. |               |                                                                      |  |  |  |
|--------------------------------------|---------------|----------------------------------------------------------------------|--|--|--|
| Felhasználó:                         | * tesztanna59 | Csak az angol abc kis és nagybetűit tartalmazhatja valamint számokat |  |  |  |
| Jelszó:                              | *             | Csak az angol abc kis és nagybetűit tartalmazhatja valamint számokat |  |  |  |
| Jelszó megerősítése:                 | *             | ]                                                                    |  |  |  |

#### Személyes adatok:

A személyes adatokat a rendszer automatikusan kitölti. Célszerű ezeket az adatokat ellenőrizni, ha azóta az Ügyfélkapuban ezen adatok módosultak, akkor a módosítást itt is szükséges elvégezni. Fontos, hogy itt karakter azonosan azok az adatok jelenjenek meg, amelyek az ügyfélkapuban vannak berögzítve!

#### Személyes adatok

| Titulus:                      | -             |                            |          |
|-------------------------------|---------------|----------------------------|----------|
| Családi név:                  | * Teszt       | Utónév 1: *                | Anna     |
|                               |               | Utónév 2:                  | Ella     |
| Születési családnév:          | * Teszt       | Születési utóneve 1:       | Anna     |
|                               |               | Születési utóneve 2:       | Ella     |
| Anyja születési családi neve: | * Próba       | Anyja születési utóneve 1: | Julianna |
|                               |               | Anyja születési utóneve 2: |          |
| Születési idő:                | * 1959.04.18. | Születési hely:            | Budapest |
|                               |               |                            |          |

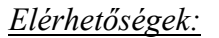

Az elérhetőségi adatoknál fontos, hogy legalább egy telefonszám legyen berögzítve az űrlapon. A telefonszám formátuma kötött, a helyes formátum vezetékes telefonszámnál: 3611234567 mobilszámnál: 36201234567. A számok között sem szóköz sem egyéb karakter nem lehet!

| Tol | lofonczóm    | luozotó | koc). |
|-----|--------------|---------|-------|
| 10  | iei0iiszaiii | (vezete | Kes). |

Az értesítés módja csak Email lehet. A lenyíló kis nyílra kattintva lehet az Email értéket kiválasztani:

Értesítés módja:

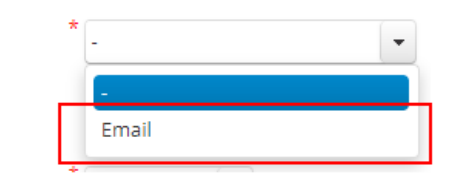

#### Az elérhetőségi adatok helyesen kitöltve:

#### Elérhetőségek

Vezetékes vagy mobil telefonszám megadása kötelező.

| Telefonszám (vezetékes): | 3622464511                    | formátum: 3611234567, vagy 36121234567 |
|--------------------------|-------------------------------|----------------------------------------|
| Telefonszám (mobil):     |                               | formátum: 36201234567                  |
| E-mail:                  | * jegyzo@tesztonkormanyzat.hu |                                        |
| E-mail cím megerősítése: | * jegyzo@tesztonkormanyzat.hu | ]                                      |
| Fax:                     |                               |                                        |
| Értesítés módja:         | * Email                       | •                                      |

# Egyéb adatok – Ügyviteli rendszer

-Az Ügyviteli rendszernél a rendszer automatikusan betölti KENYSZI rendszert.

A szerepköröknél a Kiválasztva oszlopban a rendszer automatikusan betölti azokat a szerepköröket, amelyekkel a felhasználó aktuálisan a KENYSZI-ben rendelkezik:

A Szervezetnél szintén automatikusan kitöltésre kerül a mező a fenntartó adataival. Ez a mező nem módosítható!

A Beosztás mező nem kötelező, tetszés szerint tölthető.

#### A felhasználónak itt nincs teendője.

| gyéb adatok                                                                                                    |                                                                  |
|----------------------------------------------------------------------------------------------------|------------------------------------------------------------------|
| Ügyviteli rendszer:                                                                                                    | * KENYSZI -                                                      |
| Lehetőségek                                                                                                    | Kiválasztva                                                      |
| KENYSZI/Adatszolgáltató-<br>koordinátor<br>KENYSZI/Betekintő<br>KENYSZI/Esetmenedzser<br>KENYSZI/Óvodai és iskolai<br>szociális segítő | KENYSZI/Adatszolgáltató<br>→ KENYSZI/Eképviselő<br>→1<br>←<br>1← |
| Szervezet:                                                                                                    | <sup>*</sup> Teszt Község Önkormányzata                          |
|                                                                                                    | Kiválaszt Töröl                                                  |
| Beosztás:                                                                                                    |                                                                  |

#### Egyéb adatok – hozzájárulási nyilatkozat

A regisztrációs űrlap végén a felhasználónak be kell jelölnie a hozzájárulási nyilatkozat jelölő négyzetét:

# Egyéb adatok \* Hozzájárulok ahhoz, hogy a Magyar Államkincstár a regisztráció során megadott személyes adataimat kezelje. A hozzájárulásom jelen nyilatkozatom visszavonásáig érvényes. Regisztrálás

Ezzel a regisztrációs űrlap kitöltése befejeződött. A regisztráció beküldését a Regisztrálás gombra kattintva kell befejezni.

# 3.1.4. Regisztrációt követően beérkező e-mailek

Sikeres regisztrációt követően az alábbi üzenet jelenik meg:

| NENDOZEK                                                                                                    | SZÉCHENYI |
|----------------------------------------------------------------------------------------------------|-----------|
| <b>Sikeres regisztráció!</b><br>Regisztrációját az arra jogosult személy aktiválja, melyről Ön értesítő e-mailt fog kapni. |           |
| Verzió: 1.1.29-SNAPSHOT - fe657a                                                                                           |           |

# A regisztrációt követően a felhasználó 2 db rendszeremailt fog kapni:

- az első email közvetlenül a regisztrációt követően érkezik meg a regisztrációs űrlapon megadott email címre: ez az email a sikeres regisztrációt erősíti meg;
- a második email azt követően érkezik meg, miután az IDM-ben a jóváhagyó szerepkörrel rendelkező munkatárs a regisztrációt jóváhagyta. Fontos: E-képviselő esetében a jóváhagyó a Kincstár, a többi ügyfélkapus felhasználónál a fenntartó Eképviselője a jóváhagyó!

# A második rendszeremail megérkezése az jelenti, hogy az "átszignálást" a felhasználó sikeresen végrehajtotta.

# 3.2. "Átlinkelés" új hozzáférési igényléssel

Az új hozzáférési igénylés abban az esetben jelenik meg, amikor a felhasználó az "átlinkeléskor" már szerepel az IDM-ben.

A kezdeti lépések megegyeznek a fent leírtakkal:

#### 3.2.1. Belépés a KENYSZI-be a megszokott módon

# 3.2.2. regisztrálás -ra való kattintás

# 3.2.3. Új hozzáférési igénylés kitöltése

A regisztrációs linkre való kattintáskor a rendszer észleli, hogy a felhasználó már szerepel az IDM-ben. Ezért a regisztrációs űrlap helyett az IDM bejelentkező felülete jelenik meg:

| Magyar<br>Allamkincstár<br>ORSZÁSOS SZOCIÁLIS<br>INFORMÁCIÓS RENDSZER<br>Udvozoljuki Ezen az oldalon keresztul az<br>OSZIR rendszereibe tud bejelentkezni<br>IDM - Felhasználól kézikönyv<br>(PTR, MÜKENG felhasználók<br>számára)<br>IDM felhasználól kézikönyv<br>GYVR szakellátási modul<br>felhasználók számára<br>IDM felhasználók kezikönyv<br>GYVR szakellátási modul<br>felhasználók számára<br>GYVR fenntartó E-képviselő<br>kijelőlő okirat<br>Gyámhivatali vezetőt kijelőlő<br>okirat<br>E-OSZIR - Felhasználó<br>kézikönyv<br>E-OSZIR - Kijelőlő okirat | <ul> <li>Hirfolyam</li> <li>203 04 27 09 39 50</li> <li>20 YVR karbantartis 2023.08.02, (kedd) 17:00 - 21:00 kozott</li> <li>203 04 17 09 57 20</li> <li>203 VVR karbantartis 2023.04.17, (héttis) 16:00 - 18:00 kozott</li> <li>20 Hanég nem regisztrált nálunk</li> <li>20 Hatósági belépés</li> <li>21 Hatósági belépés</li> <li>22 Hatósági belépés</li> <li>23 Belépés Ügyfélkapus azonosítással</li> <li>23 Dégés Ügyfélkapus azonosítással</li> </ul> | Contraction allo parameters of the contraction of the contraction of t |
|----------------------------------------------------------------------------------------------------|----------------------------------------------------------------------------------------------------|----------------------------------------------------------------------------------------------------|
| kezelése                                                                                                    |                                                                                                    | H-CS. 14.00 - 16.00<br>P. 10.00 - 12.00                                                                                                    |

Az ügyfélkapu logóra kattintva tud a felhasználó az IDM-be belépni.

Belépést követően a rendszer automatikusan az új hozzáférés igénylés űrlapot nyitja meg – kitöltve:

| 1012300                                                                                                    | jatok 🔹 Saját adatok m                                                                                                    | egtekintése                           |                                   |          |  |
|----------------------------------------------------------------------------------------------------|----------------------------------------------------------------------------------------------------|---------------------------------------|-----------------------------------|----------|--|
|                                                                                                    |                                                                                                    |                                       |                                   |          |  |
| Hozzáférés igénylé                                                                                                    | s                                                                                                    |                                       |                                   |          |  |
| Felhasználó:                                                                                                    | * kenvszitesztő                                                                                                    |                                       |                                   |          |  |
|                                                                                                    | Csak az angol abc kis és nagybetűlt tartalmazhatja valamint számokat                                                                                                    |                                       |                                   |          |  |
| Személyes adatok (Ide p                                                                                                    | ontosan az Ügyfé                                                                                                    | lkapuban me                           | gadott adatait (ria!)             |          |  |
| Titulus:                                                                                                    | -                                                                                                    |                                       |                                   |          |  |
| foold also                                                                                                    |                                                                                                    |                                       | (mining)                          | *        |  |
| Csaladi nev:                                                                                                    | Teszt                                                                                                    |                                       | Otonev 1:                         | Béla     |  |
|                                                                                                    |                                                                                                    |                                       | Utónév 2:                         |          |  |
| Születési családnév:                                                                                                    | Teszt                                                                                                    |                                       | Születési utóneve 1:              | Béla     |  |
|                                                                                                    |                                                                                                    |                                       | Születési utóneve 2:              |          |  |
| Anyja születési családi neve:                                                                                                    | Minta                                                                                                    |                                       | Anyja születési utóneve 1:        | Vilma    |  |
|                                                                                                    |                                                                                                    |                                       | Anyja születési utóneve 2:        |          |  |
| Perila de Latra                                                                                                    |                                                                                                    |                                       | followie bet                      |          |  |
| Születesi ido:                                                                                                    | 1977.01.01.                                                                                                    | 8                                     | Születesi hely:                   | Budapest |  |
| lérhetőségek                                                                                                    |                                                                                                    |                                       |                                   |          |  |
| /ezetékes vagy mobil telefonsa                                                                                                    | zám megadása kötele                                                                                                    | ző.                                   |                                   |          |  |
| Telefonszám (vezetékes):                                                                                                    | 3611234567                                                                                                    | form                                  | nátum: 3611234567, vagy 361212345 | 67       |  |
| Telefonszám (mobil):                                                                                                    |                                                                                                    | for                                   | nátum: 36201234567                |          |  |
| E-mail:                                                                                                    | * stanto lona@allar                                                                                                    | okincetar on-                         |                                   |          |  |
| E mail sim manaräsibisat                                                                                                    | *                                                                                                    | intercontrigor                        |                                   |          |  |
| E-mail cim megerositese:                                                                                                    | szanto ilona@allan                                                                                                    | nkincstar.gov                         |                                   |          |  |
| Fax:                                                                                                    |                                                                                                    |                                       |                                   |          |  |
|                                                                                                    |                                                                                                    |                                       |                                   |          |  |
| Értesítés módja:                                                                                                    | * Email                                                                                                    | •                                     |                                   |          |  |
| Értesítés módja:                                                                                                    | * Email                                                                                                    | ٠                                     |                                   |          |  |
| Értesítés módja:                                                                                                    | * Email                                                                                                    | •                                     |                                   |          |  |
| Értesítés módja:                                                                                                    | * Email                                                                                                    |                                       |                                   |          |  |
| Értesítés módja:<br>                                                                                                    | * Email                                                                                                    |                                       |                                   |          |  |
| Értesítés módja:<br>Egyéb adatok<br>Ogyvíteli rendszer:                                                                                                    | * Email<br>* KENYSZI V                                                                                                    |                                       |                                   |          |  |
| Értesítés módja:<br>Egyéb adatok<br>Ogyvíteli rendszer:<br>Lehetőségek                                                                                                    | * Email<br>* KENYSZI •<br>Kivá                                                                                                    | *<br>lasztva                          |                                   |          |  |
| Értesítés módja:<br>Egyéb adatok<br>Ogyvíteli rendszer:<br>Lehetőségek<br>KENYSZI/Adatszolgáltató-<br>koordinátor                                                                                                    | * Email<br>* KENYSZI *<br>Kivá<br>KENYSZVEképu                                                                                                    | ▼<br>lasztva<br>kselő<br>coleślinaA   |                                   |          |  |
| Értesítés módja:<br>Egyéb adatok<br>Ogyvíteli rendszer:<br>Lehetőségek<br>KENYSZI/Adatszolgáltató-<br>koordinátor<br>KENYSZI/Betekintő                                                                                                    | * Email<br>* KENYSZI •<br>KENYSZI/Eképi<br>• KENYSZI/Adats                                                                                                    | lasztva<br>Aselő<br>zolgáltató        |                                   |          |  |
| Értesítés módja:<br>Egyéb adatok<br>Ogyvíteli rendszer:<br>Lehetőségek<br>KENYSZI/Adatszolgáltató-<br>koordinátor<br>KENYSZI/Betekintő<br>KENYSZI/Betekintő                                                                                                    | * Email<br>* KENYSZI ▼<br>KENYSZI/Eképt<br>→ KENYSZI/Adats<br>+                                                                                                    | ▼<br>lasztva<br>/iselő<br>izolgáltató |                                   |          |  |
| Értesítés módja:<br>Egyéb adatok<br>Ogyvíteli rendszer:<br>Lehetőségek<br>KENYSZI/Adatszolgáltató-<br>koordinátor<br>KENYSZI/Betekintő<br>KENYSZI/Esetmenedzser<br>KENYSZI/Ésetmenedzser<br>KENYSZI/Ésetmenedzser                                                | * Email<br>* KENYSZI *<br>KENYSZI/Eképi<br>* KENYSZI/Adats<br>*                                                                                                    | lasztva<br>riselő<br>izolgáltató      |                                   |          |  |
| Értesítés módja:<br>Egyéb adatok<br>Ogyvíteli rendszer:<br>Lehetőségek<br>KENYSZI/Adatszolgáltató-<br>koordinátor<br>KENYSZI/Betekintő<br>KENYSZI/Esetmenedzser<br>KENYSZI/Ésetmenedzser<br>KENYSZI/Óvodal és iskolai<br>szociális segítő                        | * Email<br>* KENYSZI *<br>KENYSZVEképu<br>KENYSZVAdats<br>#<br>+<br>#                                                                                                    | lasztva<br>kselő<br>zolgáltató        |                                   |          |  |
| Értesítés módja:<br>Egyéb adatok<br>Ügyvíteli rendszer:<br>Lehetőségek<br>KENYSZI/Adatszolgáltató-<br>koordinátor<br>KENYSZI/Betekintő<br>KENYSZI/Esetmenedzser<br>KENYSZI/Övodai és iskolai<br>szociális segítő                                                 | * Email<br>* KENYSZI •<br>KENYSZUEkópu<br>KENYSZUAdats<br>#<br>#                                                                                                    | asztva<br>viselő<br>zolgáltató        |                                   |          |  |
| Értesítés módja:<br>Egyéb adatok<br>Ogyvíteli rendszer:<br>Lehetőségek<br>KENYSZI/Adatszolgáltató-<br>koordinátor<br>KENYSZI/Betekintő<br>KENYSZI/Detekintő<br>KENYSZI/Övodai és iskolai<br>szociális segítő                                                     | * Email<br>* KENYSZI *<br>KENYSZVEkópu<br>* KENYSZVAdats<br>#<br>*                                                                                                    | ▼<br>Iasztva<br>riselő<br>zolgáltató  |                                   |          |  |
| Értesítés módja:<br>Egyéb adatok<br>Ogyvíteli rendszer:<br>Lehetőségek<br>KENYSZI/Adatszolgáltató-<br>koordinátor<br>KENYSZI/Betekintő<br>KENYSZI/Ésetmenedzser<br>KENYSZI/Óvodal és iskolai<br>szociális segítő                                                 | * Email<br>* KENYSZI *<br>KENYSZI/Eképi<br>* KENYSZI/Adats<br>*<br>*<br>*<br>*<br>*                                                                                                    | Iasztva<br>riselő<br>izolgáltató      |                                   |          |  |
| Értesítés módja:<br>Egyéb adatok<br>Ögyvíteli rendszer:<br>Lehetőségek<br>KENYSZI/Adatszolgáltató-<br>koordinátor<br>KENYSZI/Betekintő<br>KENYSZI/Esetmenedzser<br>KENYSZI/Övodai és iskolai<br>szociális segítő                                                 | <ul> <li>Email</li> <li>KENYSZI</li> <li>Kivá<br/>KENYSZVEképi</li> <li>KENYSZVAdats</li> <li>KENYSZVAdats</li> <li>*</li> <li>*<td>Iasztva<br/>kiselő<br/>zolgáltató</td><td></td><td></td></li></ul> | Iasztva<br>kiselő<br>zolgáltató       |                                   |          |  |
| Értesítés módja:<br>Egyéb adatok<br>Ügyvíteli rendszer:<br>Lehetőségek<br>KENYSZI/Adatszolgáltató-<br>koordinátor<br>KENYSZI/Detekintő<br>KENYSZI/Övodai és iskolai<br>szociális segítő<br>Szervezet:                                                            | * Email<br>* KENYSZI •<br>KENYSZUŁKÓP<br>KENYSZUZKÓP<br>KENYSZUAdati<br>+<br>+<br>+<br>*<br>Próba Község Önk<br>Kiválaszt To                                                                                                    | Iasztva<br>Aisełő<br>zolgáltató       |                                   |          |  |
| Értesítés módja:<br>Egyéb adatok<br>Ogyviteli rendszer:<br>Lehetőségek<br>KENYSZI/Adatszolgáltató-<br>koordinátor<br>KENYSZI/Betekintő<br>KENYSZI/Övodal és iskolai<br>szociális segítő<br>Szervezet:                                                            | * Email<br>* KENYSZI *<br>KENYSZI/Eképi<br>* KENYSZI/Adats<br>#<br>* Próba Község Önk<br>Kiválaszt To                                                                                                    | Iasztva<br>riselő<br>izolgáltató      |                                   |          |  |
| Értesítés módja:<br>Egyéb adatok<br>Ogyvíteli rendszer:<br>Lehetőségek<br>KENYSZI/Adatszolgáltató-<br>koordinátor<br>KENYSZI/Betekintő<br>KENYSZI/Betekintő<br>KENYSZI/Szetmenedzser<br>KENYSZI/Övodai és iskolai<br>szociális segítő<br>Szervezet:<br>Beosztás: | * Email<br>* KENYSZI *<br>KENYSZ/JEKépi<br>* KENYSZ/JAdats<br>*<br>*<br>Próba Község Önk<br>Kiválaszt To                                                                                                    | asztva<br>Aselő<br>zolgáltató         |                                   |          |  |
| Értesítés módja:<br>Egyéb adatok<br>Ogyvíteli rendszer:<br>Lehetőségek<br>KENYSZI/Adatszolgáltató-<br>koordinátor<br>KENYSZI/Detekintő<br>KENYSZI/Övodai és iskolai<br>szociális segítő<br>Szervezet:<br>Beosztás:<br>Egyéb adatok                               | * Email<br>* KENYSZI ▼<br>KENYSZUEképe<br>→ KENYSZUAdats<br>++<br>++<br>+*<br>* Próba Község Önk<br>Kiválaszt To                                                                                                    | ▼<br>lasztva<br>kiselő<br>izolgáltató |                                   |          |  |

Az **új hozzáférési igény űrlap** alapvetően megegyezik a regisztrációs űrlappal, az alábbi eltérésekkel:

- Az IDM-es felhasználónév mező kitöltve jelenik meg, a mező inaktív, nem módosítható
- Jelszó mező nincs
- a Személyes adatok blokk mezői kitöltve jelennek meg. A blokkban minden mező inaktív, nem módosítható
- az Elérhetőségek adatai blokk teljesen ki van töltve az IDM-ben tárolt legfrissebb adatokkal. <u>A mezők módosíthatók, ellenőrzésük javasolt</u>.
- az Egyéb adatok blokk teljes mértékben ki van töltve. A Szervezet adat nem módosítható.
- a hozzájárulásról szóló nyilatkozat jelölő négyzete üres.

#### A felhasználónak az alábbi mezőket kell kitöltenie/ellenőriznie:

- Telefonszám, email cím ellenőrzése (fontos, hogy ez aktív, lehetőleg munkahelyi email cím legyen)
- Egyéb adatoknál be kell jelölni a hozzájárulásról szóló nyilatkozatot.

| Egyéb adatok                                                                                      |                                                                             |  |  |  |  |
|---------------------------------------------------------------------------------------------------|-----------------------------------------------------------------------------|--|--|--|--|
| * Hozzájárulok ahhoz, hogy a Magyar Államkincstár<br>jelen nyilatkozatom visszavonásáig érvényes. | a regisztráció során megadott személyes adataimat kezelje. A hozzájárulásom |  |  |  |  |
| Hozzáférést igényel Mégse                                                                         |                                                                             |  |  |  |  |

Ezt követően a "Hozzáférést igényel" gombra kattintva be kell küldeni az új hozzáférési igényt.

# 3.2.4. Hozzáférés igénylés beküldését követően érkező e-mailek

Sikeres hozzáférés igénylést követően az alábbi üzenet jelenik meg:

```
Nyitólap Munkafolyamat 🔻 Törzsadatok 👻 Saját adatok megtekintése
```

```
Sikeres hozzáférésigénylés!
```

Igénylését az arra jogosult személy elbírálja, melyről Ön értesítő e-mailt fog kapni.

A hozzáférés igénylés beküldését követően a felhasználó 2 db rendszeremailt fog kapni:

- az első email közvetlenül az új hozzáférés igénylést követően érkezik meg a regisztrációs űrlapon megadott email címre: ez az email az új hozzáférés igénylés sikeres beküldését erősíti meg;
- a második email azt követően érkezik meg, miután az IDM-ben a jóváhagyó szerepkörrel rendelkező munkatárs az új hozzáférés igénylést jóváhagyta. Fontos: Eképviselő esetében a jóváhagyó a Kincstár, a többi ügyfélkapus felhasználónál a fenntartó E-képviselője a jóváhagyó!

# A második rendszeremail megérkezése az jelenti, hogy az "átszignálást" a felhasználó sikeresen végrehajtotta.

# 4. GYVR felhasználók "átlinkelése"

**Fontos!** Minden KENYSZI felhasználó, aki egyben GYVR felhasználó is, az új hozzáférés igényléssel tud "átlinkelni".

Az alábbi GYVR munkatárscsoportok esetén szükséges elvégezni az "átlinkelést":

| Munkatárs      | GYVR Szerepkör         | Szerepköre a     | Van-e "átlinkelési" |
|----------------|------------------------|------------------|---------------------|
| kategória      | -                      | KENYSZI-ben      | feladata a          |
|                |                        |                  | KENYSZI-ben?        |
| Fenntartó e-   | Fenntartó e-           | Lehetséges, hogy | Ha KENYSZI e-       |
| képviselő      | képviselő              | KENYSZI e-       | képviselő is, akkor |
|                |                        | képviselő is     | van "átlinkelési"   |
|                |                        |                  | feladata, egyébként |
|                |                        |                  | nincs               |
| Alapellátási   | CSÁO vezető            | adatszolgáltató  | van                 |
| szerepkör      | ,                      |                  |                     |
| Alapellátási   | CSÁO                   | nincs            | nincs               |
| szerepkör      | családgondozó          |                  |                     |
| Alapellátási   | GYÁO vezető            | adatszolgáltató  | van                 |
| szerepkör      | ,                      |                  |                     |
| Alapellátási   | GYÁO                   | nincs            | nincs               |
| szerepkör      | családgondozó          |                  |                     |
| Alapellátási   | HSZH vezető            | adatszolgáltató  | van                 |
| szerepkör      |                        |                  |                     |
| Alapellátási   | helyettes szülői       | nincs            | nincs               |
| szerepkör      | tanácsadó              |                  |                     |
| Alapellátási   | szolgálat vezető       | adatszolgáltató  | van                 |
| szerepkör      |                        |                  |                     |
| Alapellátási   | családsegítő           | nincs            | nincs               |
| szerepkör      | (CSGYJSZ)              |                  |                     |
| Alapellátási   | szolgálat              | nincs            | nincs               |
| szerepkör      | asszisztense           |                  |                     |
| Alapellátási   | jelzőrendszeri felelős | nincs            | nincs               |
| szerepkör      | (CSGYJSZ)              |                  |                     |
| Alapellátási   | központ vezető         | adatszolgáltató  | van                 |
| szerepkör      |                        |                  |                     |
| Alapellátási   | esetmenedzser          | adatszolgáltató  | van                 |
| szerepkör      | (CSGYJK)               |                  |                     |
| Alapellátási   | központ asszisztense   | nincs            | nincs               |
| szerepkör      |                        |                  |                     |
| Alapellátási   | jelzőrendszeri         | nincs            | nincs               |
| szerepkör      | tanácsadó              |                  |                     |
|                | (CSGYJK)               |                  |                     |
| Gondozási hely | gondozási hely         | adatszolgáltató  | van                 |
| szerepkörök    | vezető                 |                  |                     |
| Gondozási hely | gondozási hely         | nincs            | nincs               |
| szerepkörök    | felhasználó            |                  |                     |

A táblázatban nem szereplő szerepköröknek NINCS KENYSZI "átlinkelési" feladata.

#### 5. Felhasználói támogatás

Az IDM rendszer egyes funkcióinak használatával összefüggő technikai kérdésekben az alábbi elérhetőségeken lehet segítséget kérni:

#### IDM Telefonos ügyfélszolgálat:

+36-1-462-6680

#### +36-1-462-6620

Hétfő-csütörtök: 8.00 – 12.00

Péntek: 8.00 - 12.00

#### KENYSZI Telefonos ügyfélszolgálat:

#### +36 - 1 - 462 - 6670

Hétfő-csütörtök: 8.00 – 12.00, 13.00 – 14.00

Péntek: 8.00 - 12.00

Elektronikus levélcím:

idm@allamkincstar.gov.hu

kenyszi@allamkincstar.gov.hu